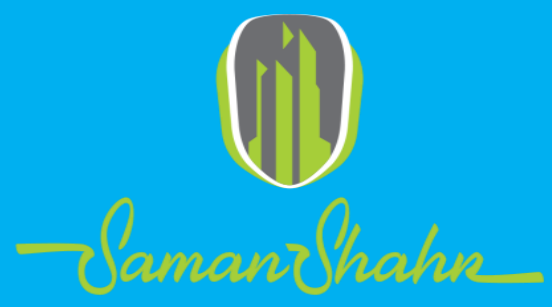

Urban Solution

## Page load

ویرایش اول

فروردین ۱۴۰۴

- ما از page load زمانی ا ستفاده می کنیم که میخواهیم به سلیقه هر شهرداری صفحات را سفارشی سازی<sup>۱</sup> کنیم و یا بدون اینکه به بخش back end سایت وارد شویم و زیرساختی را تغییر دهیم، بخش ال<sup>۲</sup>را ویرایش کنیم.
- در سرور تست ۱۹۲.۱۶۸.۱.۱۷ در دیتابیس SamanDBY اس پی ای با نام page
   او اِسـکیمای config وجود دارد که با تغییر دادن آن، UI در سـایت سـامان شهر تست هم تغییر پیدا می کند.

۱: سفارشی سازی یا Customization به تغییری گفته می شود که به انتخاب مشتری انجام شده است.

۲: رابط کاربری یا Ul که مخفف کلمه ی User Interface میباشد، ابزار تعاملی کاربر با صفحات وبسایت، نرم افزار، سیستم عامل، ایلیکیشن و ...محسوب میشود.

 چگونه عنوان یک تکست باکس(تصویر ۱) و یا کمبوباکس(تصویر ۲) را در صفحه ای از سایت تغییر دهیم؟

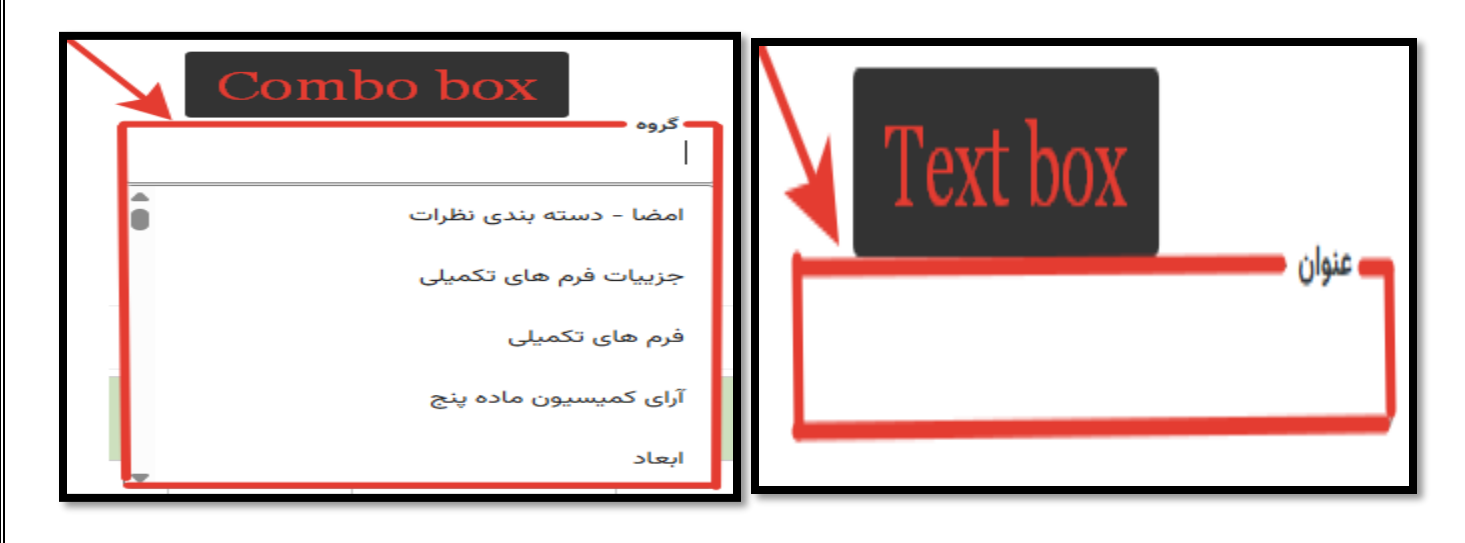

(2)

(1)

۱. در اولین مرحله شما باید بر روی بخشی که میخواهید عنوان آن را تغییر دهید، راست کلیک کنید و گزینه ی Inspect را انتخاب کنید.

|    |                     |              | _ |
|----|---------------------|--------------|---|
| ſ  | Emoji               | Win+Period   |   |
| ۰  | Undo                | Ctrl+Z       |   |
| İ. | Redo                | Ctrl+Shift+Z |   |
|    | Cut                 | Ctrl+X       |   |
| 1  | Сору                | Ctrl+C       |   |
| 2  | Paste               | Ctrl+V       |   |
| 1  | Paste as plain text | Ctrl+Shift+V |   |
|    | Select all          | Ctrl+A       |   |
| Ł  | Open in reading mod | le           |   |
| 1  | Spell check         | >            |   |
| L  | Writing Direction   | >            |   |
|    | Inspect             |              |   |
| _  |                     |              | - |

با انجام این کار، صفحه ای مانند صفحه زیر برای شما باز می شود که صفحه ای حاوی کدهای HTML مربوط به آن بخش را باز می کند.

| Ξ |                                 |                                         |                                                                                                    |                                                            | ✓ root/∘                                                                                                    | <b>. .</b>                                                                                                    | •                                                                                                    | شهرسازي                                                                                                    |                                                                                                    |                                                                                                    |                                                                                                    | کارتابل من                                                                                                    |                                              |
|---|---------------------------------|-----------------------------------------|----------------------------------------------------------------------------------------------------|------------------------------------------------------------|----------------------------------------------------------------------------------------------------|----------------------------------------------------------------------------------------------------|----------------------------------------------------------------------------------------------------|----------------------------------------------------------------------------------------------------|----------------------------------------------------------------------------------------------------|----------------------------------------------------------------------------------------------------|----------------------------------------------------------------------------------------------------|----------------------------------------------------------------------------------------------------|----------------------------------------------|
|   |                                 | فاص                                     | وضعیت •                                                                                                    |                                                            | ایت بر اصلاحی                                                                                                    | ساحت پس از رعا                                                                                                    | ••••                                                                                                    |                                                                                                    | نوع حصار                                                                                                    |                                                                                                    | , سند                                                                                                    | — تاريخ انتقال                                                                                                    | ן                                            |
|   |                                 |                                         |                                                                                                    |                                                            | 1                                                                                                    | 20 J a.J.                                                                                                    |                                                                                                    |                                                                                                    |                                                                                                    | input#in<br>ope.ng-<br>h.ng-va                                                                                                    | nput-71.ng-pristine.ng-sc<br>empty.ng-valid-minlengt 2<br>Ilid-maxlength.n                                                                                                    | 28.33 × 40                                                                                                    |                                              |
|   | 0                               | حر ــــــــــــــــــــــــــــــــــــ | — حجم است                                                                                                    |                                                            | o                                                                                                    | ساخت استخر —                                                                                                    |                                                                                                    |                                                                                                    | _ نوع استخر<br>                                                                                                    |                                                                                                    | ه برداري                                                                                                    | - بازدید نفشا<br>                                                                                                    |                                              |
|   |                                 |                                         | — تعداد چاہ<br>∘                                                                                                    |                                                            |                                                                                                    | ع چاہ                                                                                                    | نوغ<br>                                                                                                    | م<br>٥                                                                                                    | مساحت گلخا                                                                                                    |                                                                                                    |                                                                                                    | — نوع گلخانه<br>                                                                                                    |                                              |
|   | Elements                        | Console                                 | Sources                                                                                                    | Netwo                                                      | ork Performance                                                                                                    | Memory                                                                                                    | Application                                                                                                    | Privacy and security                                                                                                    | Lighthouse                                                                                                    | Recorder                                                                                                    | 84▲7                                                                                                    | ÷                                                                                                    | ×                                            |
|   |                                 | ~                                       | 'mo<br>tor                                                                                                    | d-menu-<br>n': !!c<br>! ngi<br>input 1                     | <pre>showing': !\$mdAut clearButton }" cla If: !floatingLabe type="search" id='</pre>                                                                                                    | cocompleteCtr<br>iss="md-white<br>l><br>"input-71" n                                                                                                    | rl.hidden,<br>eframe-z1 m<br>name ng-cla                                                                                                    | d-show-clear-button"<br>ss="::inputClass" ng-                                                                                                    | 'md-show-cl<br>style> flex<br>if="!floatingL                                                                                                    | ear-but<br>T                                                                                                    | Styles Computed<br>T Filter :hov .cls<br>element.style {                                                                                                    | Layout<br>+ <b>,</b> ₽ [                                                                                                    | >><br>•                                      |
|   |                                 |                                         | a<br>l<br>u<br>a                                                                                                    | utocomp<br>eteCtrl<br>teCtrl<br>tocompl<br>" an<br>ria-exp | <pre>plete="off" ng-rec<br/>l.isDisabled" ng-r<br/>.scope.searchText'<br/>leteCtrl.blur(\$eve<br/>ria-label="" ar<br/>panded="false" ari</pre>                                                     | quired="\$mdA<br>readonly="\$m<br>" ng-keydown<br>ent)" ng-foc<br>ria-autocomp<br>ia-owns="ul-                                                                      | Autocompleto<br>ndAutocomple<br>n="\$mdAutoco<br>cus="\$mdAutoco<br>plete="list"<br>71" ng-att                                                  | eCtrl.isRequired" ng-<br>eteCtrl.isReadonly" n<br>ompleteCtrl.keydown(\$<br>ocompleteCtrl.focus(\$<br>" role="combobox" ari<br>r-aria-activedescenda             | disabled="\$mdAu<br>g-model="\$mdAu<br>event)" ng-blu<br>event)" placeh<br>a-haspopup="tr<br>nt="{{\$mdAutoc                                                                                                    | utocomp<br>tocompl<br>r="\$mdA<br>older=<br>ue"<br>omplete                                                                                                    | <pre>} md- autocomplete inpu input) {   font-size: 13p:     !important;</pre>                                                                                                    | _custom.cs<br>t:not(.md-<br><                                                                                                    | <u>s:6</u>                                   |
|   |                                 |                                         |                                                                                                    |                                                            |                                                                                                    |                                                                                                    |                                                                                                    |                                                                                                    |                                                                                                    |                                                                                                    |                                                                                                    |                                                                                                    |                                              |
|   | ریسان<br>بید                    | نامەنو<br>را بيا                        | ین بر<br>تا آن                                                                                                    | ِلا ب<br>بيد i                                             | عا که معمو<br>یین تر بیاب                                                                                                    | ) able<br>کمی پا                                                                                                    | با همان<br>) باید (                                                                                                    | ربه عنوان (ب<br>سه می شود)                                                                                                    | i مربوط<br>b خلام                                                                                                    | فتن ل<br>رت ا                                                                                                    | 2. براي يا<br>به صور                                                                                                    |                                                                                                    |                                              |
|   | ریسان<br>بید                    | نامەنو<br>را بيار                       | ین بر<br>نا آن<br>سیت                                                                                                    | ِلا ب<br>یید ن                                             | <b>3) که معمو</b><br>یین تر بیاب<br>سراصلاحی                                                                                                    | able ک<br>کمی پا                                                                                                    | با همان<br>) باید (                                                                                                    | دبه عنوان (ب<br>سه می شود)                                                                                                    | i مربوط<br>b] خلاص<br>                                                                                                    | قتن d<br>رت ا                                                                                                    | 2. برای با<br>به صور<br>سند                                                                                                    | - تاريخ انتقال<br>dissuer.float 98                                                                                                    |                                              |
|   | ریسان<br>بید <u>.</u><br>۰      | نامەنو<br>را بيام<br>س                  | ین بر<br>کیا آن<br>وضعیت خ                                                                                                    | ِلا ب<br>یید ز<br>] [                                      | <b>3] که معمو</b><br>بین تر بیاب<br>۱                                                                                                    | ک able<br>کمی پا<br>ماحت پس از رعاب                                                                                                    | با همان<br>) باید (<br>                                                                                                    | ربه عنوان (ب<br>سه می شود)                                                                                                    | i مربوط<br>bل خلام<br>نوع مصار<br>سنوع استخر<br>                                                                                                    | قتن ل<br>رت ا                                                                                                    | 2. بر ای یا<br>به صور<br>سند<br>الماهاله الفاط<br>برداری                                                                                                    | - تاریخ انتقال<br>dissuer.float <sub>98</sub><br>el<br>- بازدید نقشه                                                                                                    |                                              |
|   | ریسان<br>بید.<br>۰              | نامەنو<br>را بيام<br>م                  | ین بر<br>۲ آن<br>وضعیت خ<br>حجم است<br>تعداد چاہ                                                                                                    | لا بر<br>یید :<br>] [<br>] [                               | 3) که معمو<br>بین تر بیاب<br>۱                                                                                                    | able کمی پا<br>کمی پا<br>ماحت بس از رعاب<br>ماحت استخر                                                                                                    | با همان<br>) باید (<br>                                                                                                    | د به عنوان (ب<br>سه می شود)                                                                                                    | i مر بو ط<br>b حلام<br>نوع <sup>حصار</sup><br>نوع استخر<br>                                                                                                    | قتن ل<br>رت ا                                                                                                    | 2. بر ای یا<br>به صور<br>سند<br>المادالها.                                                                                                    | - تاريخ انتقال<br>dissuer.float 98<br>- بازديد نقشه<br><br>- نوع گلخانه -                                                                                                    |                                              |
|   | ریسان<br>بید .<br>۰             | نامه نو<br>را بیاه<br>مر                | ین بر<br>۲ آن<br>وضعیت خ<br>حجم است<br>۰<br>Sources                                                                                                    | لا با<br>یید :<br>] [<br>] [                               | 3] که معمو<br>آبین تر بیا:<br>۱                                                                                                    | عble کی پا<br>کمی پا<br>ماحت پس از رعاب<br>ماحت استخر<br>ع چاہ                                                                                                    | با همان<br>) باید (<br><sup>مس</sup><br>(<br>بنوع<br>میر<br>(                                                                                   | د به عنوان (ب<br>مله می شود)<br>۰<br>۲ivacy and security                                                                                                    | i مر بو ط<br>ای خلام<br>نوع مصار<br>نوع استخر<br>س<br>مساحت گلخان<br>Lighthouse                                                                                                    | فتن ل<br>رت ا<br>                                                                                                    | 2. بر ای با<br>به صور<br>سند<br>سند<br>برداری<br>برداری                                                                                                    | - تاريخ انتقال<br>el<br>- بازديد نقشه<br>- نوع گلخانه -<br>                                                                                                    | L135 × 24                                    |
|   | ریسان<br>بید .<br>د             | نامه نو<br>را بیام<br>مر                | ین بر<br>۲ آن<br>وضعیت خ<br>حجم است<br>تعداد چاه<br>8<br>ای<br>ای<br>ای                                                                                                    | لا ب<br>بيد :<br>(<br>) (<br>) (<br>Netw<br><span>{</span> | <b>3] که معمو</b><br>بین تر بیا:<br>یت بر اصلاحی<br>۱<br>۰<br>۰<br>۲۰<br>۲۰<br>۲۰<br>۲۰<br>۲۰<br>۲۰<br>۲۰<br>۲۰<br>۲۰<br>۲۰<br>۲۰<br>۲۰                                                            | able (<br>کمی پا<br>ماحت پس از رعاب<br>ماحت استخر<br>ی چاہ<br>(<br>Memory                                                                                           | با همان<br>) باید ۵<br>(<br>)<br>(<br>مسمی<br>(<br>)<br>(<br>)<br>(<br>)<br>(<br>)<br>(<br>)<br>(<br>)<br>(<br>)<br>(<br>)<br>(<br>)<br>(       | د به عنو ان (ب<br>مله می شود)<br>۰<br>۲۰                                                                                                    | i مر بو ط<br>ای خلام<br>نوع <sup>حصار</sup><br>نوع استخر<br>در<br>نوع استخر<br>در<br>نوع استخر<br>در<br>نوع استخر                                                                                                    | قتن d<br>ر ت ا<br><br>Recorder                                                                                                    | 2. بر ای یا<br>به صور<br>سند<br>اعادالها آناط titlede<br>ing-label.bg white-lab<br>برداری<br>r &4 & 7<br>Styles Compute                                                                                                    | - تاريخ انتقال<br>dlssuer.float %<br>- بازديد نقشه<br>- نوع گلخانه -<br>- نوع گلخانه -<br>- نوع گلخانه -<br>- نوع گلخانه -                                                                                                    | L135 × 24                                    |
|   | ریسان<br>بید .<br>د<br>Elements | نامه نو<br>را بیاه<br>مر                | ین بر<br>ین بر<br>وضعیت خ<br>حجم است<br>تعداد چاہ<br>مجم است<br>د<br>د<br>مجم<br>د<br>د<br>د<br>د<br>د<br>د<br>د<br>                                                                                                    | بلا ب<br>بيد :                                             | یل که معمو<br>بین تر بیا:<br>یت بر اصلاحی<br>۱<br>۰<br>۰<br>۰<br>۰<br>۰<br>۰<br>۰<br>۰<br>۰<br>۰<br>۰<br>۰<br>۰<br>۰                                                                               | ع <b>ble (</b><br>کمی پا<br>ماحت پس از رعاب<br>ماحت استخر<br>په چاه<br>Memory<br>-><br>dIssuer <sup>®</sup> cla<br>alse <sup>®</sup> cla                            | با همان<br>باید م<br>مس<br>مس<br>مس<br>معاد<br>معاد<br>معاد<br>معاد<br>معاد<br>معاد<br>معاد<br>معاد                                             | ی به عنو ان (ب<br>میه می شود)<br>۰<br>۲۰<br>۳ Privacy and security<br>ng-label bg-white-lab                                                                      | i مر بو ط<br>ای خلام<br>نوع حصار<br>نوع استخر<br>نوع استخر<br>در<br>نوع استخر<br>در<br>در<br>در<br>در<br>در<br>در<br>در<br>در<br>در<br>در<br>در<br>در<br>در                                                                                                    | فتن (<br>رت )<br>Recorder<br>()<br>()<br>()<br>()                                                                                                    | 2. بر ای با<br>به صور<br>سند<br>اعادالها العاد<br>العاد العاد<br>برداری<br>برداری<br>Styles Compute<br>V Filte: show .cts<br>element.style {                                                                                                    | - تاريخ انتقال<br>dissuer.float %<br>- بازديد نقشه<br><br><br><br><br><br><br>                                                                                                    | 3.35 × 24                                    |
|   | ریسیان<br>بید_<br>د<br>Elements | نامه نو<br>را بیاه<br>مر                | ین بر<br>ین بر<br>- وضعیت خ<br>- وضعیت خ<br>- حجم است<br>- تعداد چاه<br>- تعداد چاه<br>- تعداد چاه<br>- تعداد چاه<br>- تعداد چاه<br>- تعداد چاه<br>- تا<br>- تا<br>- تا<br>- تا<br>- تا<br>- تا<br>- تعداد چاه<br>- تا<br>- تا<br>- تا<br>- تا<br>- تا<br>- تعداد چاه<br>- تا<br>- تا<br>- ت<br>- ت<br>- ت<br>- ت<br>- ت<br>- ت<br>- ت<br>- ت | بيد كي<br>بيد :                                            | یا که معمو<br>بین تر بیا:<br>پین تر بیا:<br>میت بر اصلاحی<br>vork Performance<br>{model}<br>Field titledeee<br>aria-disabled="fa<br>-x1-3 col-lg-3 col<br>-x1-3 col-lg-3 col<br>-x1-3 col-lg-3 col | <b>Able کی پا</b><br>ک <b>می پا</b><br>باحت پس از رعاب<br>ماحت استخر<br>پاچه<br>Memory<br>ک<br>۲<br>دارچر "Alase<br>ا-md-4 col-si<br>ا-md-4 col-si<br>ا-md-4 col-si | با همان<br>باید م<br>سم<br>سم<br>سم<br>(<br>سم<br>(<br>بنوع<br>می<br>می<br>می<br>می<br>(<br>می<br>می<br>(<br>می<br>(<br>می<br>(<br>می<br>(<br>م | د به عنو ان (ب<br>مله می شود)<br>مه می شود)<br>مه Privacy and security<br>ng-label bg-white-lab<br>bel> == \$0<br>-12" id="div_Field_po<br>-12" id="div_Field_po | i مر بو ط<br>ا مر بو ط<br>ا خلام<br>نوع حصار<br><br>نوع استخر<br><br>Lighthouse<br>el" ng-disable<br>coltype"> <td>فتن ل<br/>رت ]<br/>هدد المعالي<br/>هالمعالي<br/>هالمعالي<br/>مالمعالي<br/>مالمعالم<br/>مالما<br/>معالما<br/>معالما<br/>معالما<br/>معالي<br/>معالما<br/>معالما<br/>معالما<br/>معالي<br/>معالما<br/>معالما<br/>معالما<br/>معالما<br/>معالي<br/>معالما<br/>معالما<br/>معالما<br/>معالم<br/>معالم<br/>معالمالمعالم<br/>معالما<br/>معالما<br/>معالما<br/>معالما<br/>معالما<br/>معالما<br/>معالما<br/>معالما<br/>معالما<br/>معالما<br/>معالما<br/>معالما<br/>معالمعالي<br/>معالما<br/>معالما<br/>معالما<br/>معالما<br/>معالما<br/>معالما<br/>معالما<br/>معالما<br/>معالما<br/>معالما<br/>معالما<br/>معالما<br/>معالما<br/>معالمالما<br/>معالما<br/>معمالمعالما<br/>معالم<br/>معالمالما<br/>م<br/>م<br/>معالمعالما<br/>معالما<br/>معالمالمالما<br/>معالمالما<br/>معالما<br/>معالمالما<br/>معالمالما<br/>معالما<br/>معالمالما<br/>معالمالما<br/>معالما<br/>معالمالمالمالمالما<br/>معالمالممالما<br/>معالمالممالممالمالما<br/>معالممالممالممالممالمالممالممالممالممالم</td> <td>به صور<br/>به صور<br/>به صور<br/>المه المه<br/>المه المه<br/>المه المه<br/>به صور<br/>المه المه<br/>به صور<br/>المه المه<br/>به صور<br/>المه المه<br/>به صور<br/>المه المه<br/>به صور<br/>المه صور<br/>المه المه<br/>به صور<br/>المه المه<br/>به المه المه<br/>به المه المه<br/>به المه المه<br/>به المه المه<br/>به المه المه المه<br/>به المه المه المه<br/>به المه المه المه المه<br/>به المه المه المه المه<br/>به المه المه المه المه المه<br/>به المه المه المه المه المه المه المه<br/>به المه المه المه المه المه المه المه الم</td> <td>- تاريخ انتقال<br/>dissuer.float 98<br/>- بازديد نقشه<br/>- بازديد نقشه<br/>- نوع گلخانه -<br/>- نوع گلخانه -<br/>- نوع گلم -<br/>- نوع گلم -<br/>- نوع گلم -<br/>- نوع -<br/>- نوع</td> <td>×<br/>&gt;&gt;&gt;<br/>================================</td> | فتن ل<br>رت ]<br>هدد المعالي<br>هالمعالي<br>هالمعالي<br>مالمعالي<br>مالمعالم<br>مالما<br>معالما<br>معالما<br>معالما<br>معالي<br>معالما<br>معالما<br>معالما<br>معالي<br>معالما<br>معالما<br>معالما<br>معالما<br>معالي<br>معالما<br>معالما<br>معالما<br>معالم<br>معالم<br>معالمالمعالم<br>معالما<br>معالما<br>معالما<br>معالما<br>معالما<br>معالما<br>معالما<br>معالما<br>معالما<br>معالما<br>معالما<br>معالما<br>معالمعالي<br>معالما<br>معالما<br>معالما<br>معالما<br>معالما<br>معالما<br>معالما<br>معالما<br>معالما<br>معالما<br>معالما<br>معالما<br>معالما<br>معالمالما<br>معالما<br>معمالمعالما<br>معالم<br>معالمالما<br>م<br>م<br>معالمعالما<br>معالما<br>معالمالمالما<br>معالمالما<br>معالما<br>معالمالما<br>معالمالما<br>معالما<br>معالمالما<br>معالمالما<br>معالما<br>معالمالمالمالمالما<br>معالمالممالما<br>معالمالممالممالمالما<br>معالممالممالممالممالمالممالممالممالممالم | به صور<br>به صور<br>به صور<br>المه المه<br>المه المه<br>المه المه<br>به صور<br>المه المه<br>به صور<br>المه المه<br>به صور<br>المه المه<br>به صور<br>المه المه<br>به صور<br>المه صور<br>المه المه<br>به صور<br>المه المه<br>به المه المه<br>به المه المه<br>به المه المه<br>به المه المه<br>به المه المه المه<br>به المه المه المه<br>به المه المه المه المه<br>به المه المه المه المه<br>به المه المه المه المه المه<br>به المه المه المه المه المه المه المه<br>به المه المه المه المه المه المه المه الم | - تاريخ انتقال<br>dissuer.float 98<br>- بازديد نقشه<br>- بازديد نقشه<br>- نوع گلخانه -<br>- نوع گلخانه -<br>- نوع گلم -<br>- نوع گلم -<br>- نوع گلم -<br>- نوع -<br>- نوع | ×<br>>>><br>================================ |

3. با استفاده از id یافت شده، به جستجو درون اس پی گفته شده می پردازیم و سپس تغییر مورد نظرمان را روی عنوان انجام می دهیم.

| ▶ txecute    V to [      t to                         = '=  -* *-  * =                                                                              |                                                                                               |
|----------------------------------------------------------------------------------------------------|-----------------------------------------------------------------------------------------------|
| y <mark>3.sql - 191.17.SamanDB2 (sa) ⇒ ×</mark> SQLQuery2.sql - 191.17.SamanDB2 (sa)* SQLQuery1.sql - 191.17.Samar                                  | nDB2 (sa)                                                                                     |
| Archive VARCHAR(255))                                                                                                    | ✓ Ibl_Field_titledeedIssuer × ▼ → ▼ ×                                                         |
| declare @callFromWorkflow varchar(255)                                                                                                    | Aa Ab ∎★ Current Document ▼                                                                   |
| SELECT @callFromWorkflow = value FROM OPENJ                                                                                                    | SON(@tag) WHERE IKEVI LIKE N'% + N'CallEromwor                                                |
| INSERT INTO #result(Id. Invisible) VALUES('                                                                                                    | th RequestCommunicated Comment2', 0)                                                          |
| INSERT INTO #result(Id, Caption) VALUES('th                                                                                                    | requestEngineers engineerslist row', '12321313                                                |
| INSERT INTO #result(Id, Invisible) VALUES('                                                                                                    | <pre>md outofonmonth', 2 )</pre>                                                              |
| INSERT INTO #result(Id, Required) VALUES('e                                                                                                    | l review tetradirections ferryType', 1 )                                                      |
| INSERT INTO #result(Id, Required) VALUES('e                                                                                                    | <pre></pre>                                                                                   |
| INSERT INTO #result(Id, caption) VALUES('lh                                                                                                    | اراندید نقشه دردادی 'Field titledeedIssuer'                                                   |
|                                                                                                    |                                                                                               |
|                                                                                                    |                                                                                               |
|                                                                                                    |                                                                                               |
|                                                                                                    |                                                                                               |
|                                                                                                    |                                                                                               |
|                                                                                                    |                                                                                               |
|                                                                                                    |                                                                                               |
| تمبوباخس، ابتدا یخی از موارد حمبوباخس                                                                                                    | 4. حال برای أعمال تعیییرات روی ۵                                                              |
| M. Charles Incorrect with the                                                                                                    |                                                                                               |
| ی طید و Inspect بخیرید. با همی بالا                                                                                                    | ر آ اللحاب خليد و سپس ر است خليد                                                              |
|                                                                                                    |                                                                                               |
| دہ می توانید بہ نحوہ ی پر شدن اطلاعات                                                                                                    | و پایین کردن کدها در همان محدو                                                                |
| •••                                                                                                    |                                                                                               |
|                                                                                                    | کمبو باکس دستر سے بیدا کنید                                                                   |
|                                                                                                    |                                                                                               |
| مساحت پس از رعایت بر اصلاحی وصعیت حاص                                                                                                    | بارد الاقال البند                                                                             |
|                                                                                                    | base-data-auto-complete#Field_ti                                                              |
|                                                                                                    | uched.ng-valid.ng-isolate-scope. 230.11 × 45                                                  |
| مساحت استخر                                                                                                    | ng-no<br>بازدید نقشه برداری نوع استخر                                                         |
|                                                                                                    | نامشخص ×                                                                                      |
|                                                                                                    |                                                                                               |
| نوع جاه                                                                                                    | نوع گلخانه مساحت گلخانه                                                                       |
|                                                                                                    |                                                                                               |
|                                                                                                    |                                                                                               |
|                                                                                                    |                                                                                               |
|                                                                                                    | نوصيحات                                                                                       |
|                                                                                                    |                                                                                               |
| Console Sources Network Performance Memory Applic                                                                                                   | ation Privacy and security Lighthouse Recorder 🛛 😣 4                                          |
| ▼ <div 1d="div_Field_titledeedIssuer" class="col-x1-3 col-ig-3 col-md-4 col-sm-6 col&lt;/td&gt;&lt;td&gt;I-xs-12"></div>                            |                                                                                               |
| <pre><div class="floating-label-content"></div></pre>                                                                                               | styles                                                                                        |
| <pre></pre>                                                                                                    | LEDEED_ISSUER ng-model="selectedField.tit"e<br>ald_titledeedTeeven" elece "ng_pricting_ng_upt |
| euissuer ng-uisabieu= isitemviewmoue() iu= Fi<br>ouched ng-valid ng-isolate-scope ng-not-emnty"                                                     | aria-disabled="false" aria-invalid="false"                                                    |
| style> == \$0                                                                                                    |                                                                                               |
| ▼ <md-autocomplete md-<="" ng-disabled="ngDisabled" td=""><td><pre>no-cache="true" md-selected-item="selectedItem" * {</pre></td></md-autocomplete> | <pre>no-cache="true" md-selected-item="selectedItem" * {</pre>                                |
| <pre>md-search-text-change="searchTextChange(search</pre>                                                                                           | hText)" md-search-text="searchText" md-                                                       |
| <pre>selected-item-change="selectedItemChange(item</pre>                                                                                            | )" md-items="item in querySearch(searchText)" b                                               |
|                                                                                                    |                                                                                               |
|                                                                                                    |                                                                                               |

5. در اینجا باید نام Category ای که برای آن ثبت شده را در api زیر جستجو کنید و عنوان فارسی آن را بیابید.

https://saman.samanshahr.me/api/base/data/categories

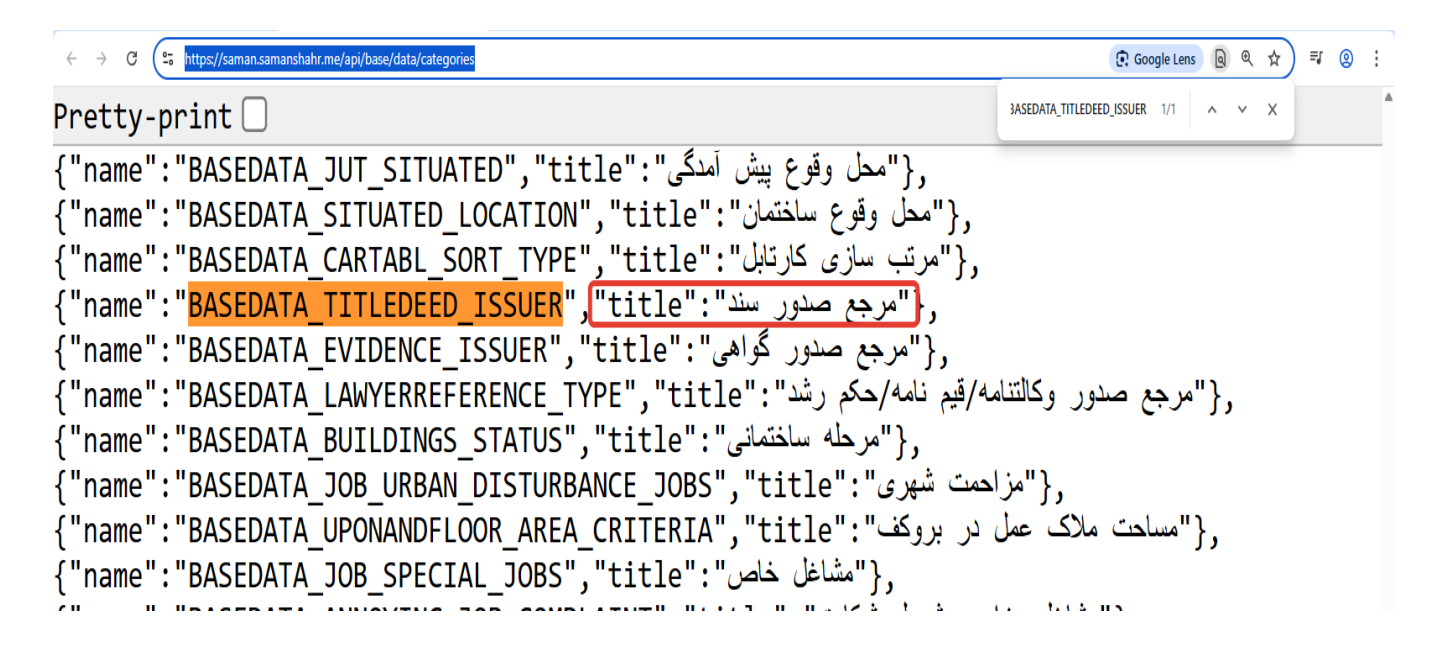

6. مراحل زیر را در سایت دنبال کنید و سپس عنوان فارسی را در بخش جستجو وارد کنید.

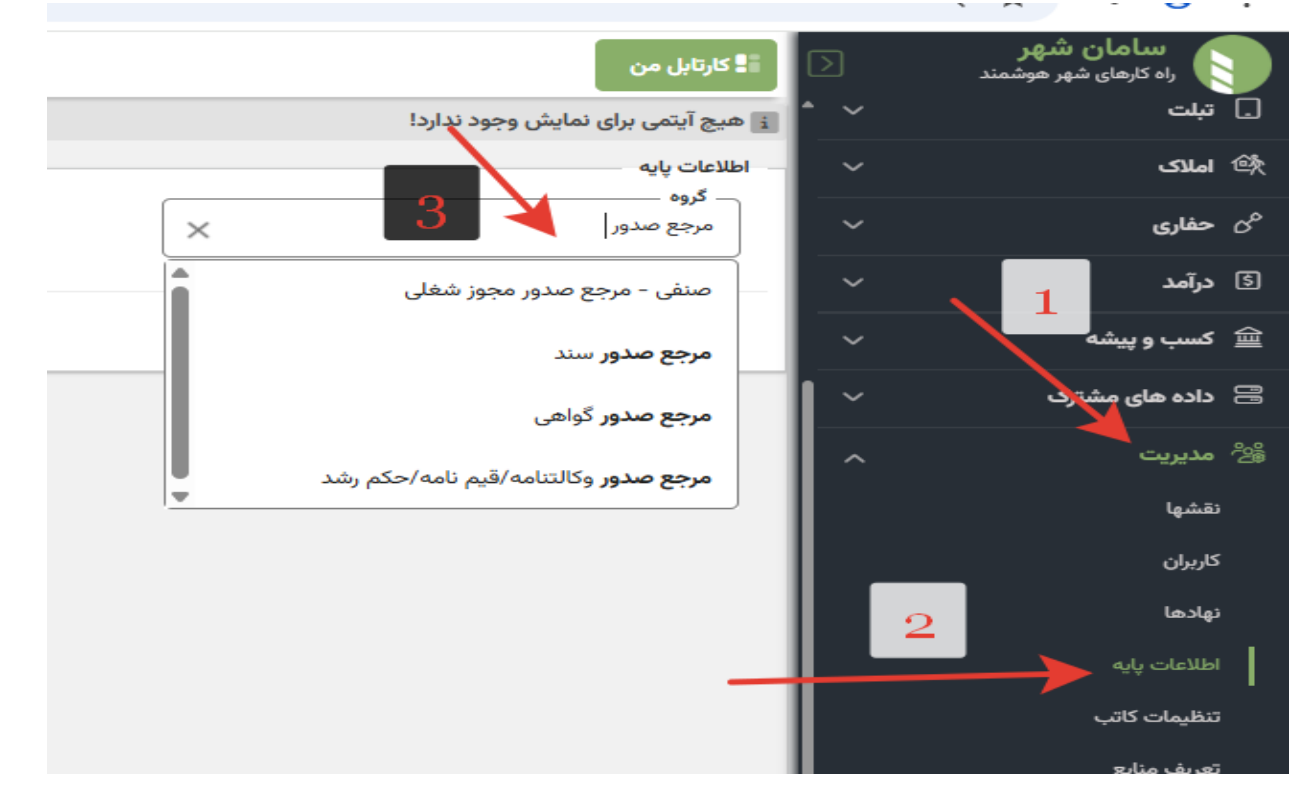

## 7. در نهایت صفحه ای مانند صفحه ی زیر برای شما باز می شود که از طریق آن می توانید تغییرات دلخواه را اعمال کنید.

| 🕹 در تابل من 👘 🕹 🕹 در تابل من             |                         |             |                        |              |              |                           |                                 |                                 |                       |                                                 | 📲 کارتابل من |        |            |           |   |
|-------------------------------------------|-------------------------|-------------|------------------------|--------------|--------------|---------------------------|---------------------------------|---------------------------------|-----------------------|-------------------------------------------------|--------------|--------|------------|-----------|---|
| ی پایه<br>وه<br>یع مدور سند<br>مد شهرسازی |                         |             |                        |              |              |                           |                                 |                                 |                       | اطلاعات پایه<br>گروه —<br>مرجع صد<br>— درآمد شع |              |        |            |           |   |
| بی لیست                                   | پک تسیا ر               | هی بازنمایش | افزودن گرو             | افزودن       |              |                           |                                 |                                 |                       |                                                 |              |        |            |           |   |
| عمليات                                    | کد محاسباتی<br>دبیرخانه | کلمه کلیدی  | کد محاسباتی<br>گزارشات | کلید ارتباطی | کلید ارتباطی | کد محاسباتی<br>درامد درسا | کد محاسباتی<br>درامد<br>شهرسازی | کد محاسباتی<br>ضوابط<br>شهرسازی | کد محاسباتی<br>نوسازی | كددسترسى                                        | ترتيب        | عنوان  | مقدار اصلی | گروہ اصلی | # |
| 5                                         |                         |             |                        |              |              |                           |                                 |                                 |                       | ٢                                               | ۴            | دارد   |            |           | ١ |
| 5                                         |                         |             |                        |              | 1            |                           | 1090100010000                   |                                 | o                     | ١                                               | 1            | نامشخص |            |           | ٢ |
|                                           |                         |             |                        |              |              |                           |                                 |                                 |                       |                                                 |              |        |            |           |   |

گزینه های مورد نمایش در کمبویاکس